### ■MinGW をインストールする

| 2 979 🛛 07454400KY         | 🗋 LaTeX CGI UST text. 📋 _im@rk27;t floating. 🗶 Boolemarka 📋 _im@rk27;t floating. 🥥 7719-928.2 power. 🔯 7977-148:0448                                                                                                    | >   📙 その他のブックマー                            |
|----------------------------|----------------------------------------------------------------------------------------------------|--------------------------------------------|
|                            |                                                                                                    |                                            |
|                            | new Connexe Connexe                                                                                                    |                                            |
| MING                       | 5 W                                                                                                    |                                            |
| PILLIN                     | alist GNO for Wildows                                                                                                    |                                            |
| Search this site:          | 0                                                                                                    | Search mingw-users                         |
| Search                     | Welcome to MinGW.org                                                                                                    |                                            |
|                            | Home of the MinGW and MSYS Projects                                                                                                    | Choose Mail List:                          |
| immistrative Update        |                                                                                                    | MinGW-users T                              |
| e MinOW Project will       | MinGW, a contraction of "Hinimalist GNU for Windows", is a minimalist development environment for native Microsoft Windows                                                                                                    | Search                                     |
| atefully accept donations, | applications.                                                                                                    |                                            |
| assist us in covering our  | MinGW provides a complete Open Source programming tool set which is suitable for the development of native MS-Windows                                                                                                    | Recent File Releases                       |
| ministrative costs. Please | applications, and which do not depend on any 3rd-party C-Runtime DLLs. (It does depend on a number of DLLs provided by Microsoft                                                                                                    |                                            |
| e the Donate page for      | themselves, as components of the operating system; most notable among these is MSVCRT.DLL, the Nicrosoft C runtime library.                                                                                                    | 0 /Installer/mingw-                        |
| ore information on how to  | Additionally, threaded applications must ship with a freely distributable thread support DLL, provided as part of NinGW itself).                                                                                                    | get/cacalogue/msys-                        |
| onate.                     | Min / Win and in a second state of the distance in the Min and Company and the second second s                                                                                                    | 0 /MistW/Rasa/molr/molr                    |
|                            | Planta unputs provide access to the satisfiest of the second contrained on the subject provide a post and party will statement for DOCIV resulting environment for DOCIV second contrained on the second second seco | 3.1.5/mpfr-3.1.5-2-                        |
| per togin                  | MS.Windows If you wart DOST and ratio and an anti- on this darform, classe contribut Control Instead                                                                                                    | minow32-src.ter.xz                         |
| gin                        |                                                                                                    | O /MinGW/Base/mpfr/mpfr/                   |
|                            | Primarily intended for use by developers working on the native MS-Windows platform, but also available for cross-hosted use, (see note                                                                                                    | 3.1.5/mpfr-3.1.5-2-                        |
| rvigation                  | below you may need to follow the "read more" link to see it), MinGW includes:                                                                                                    | mingw32-info.tacxz                         |
|                            | <ul> <li>A port of the GNU Compiler Collection (GCC), including C, C++, ADA and Fortran compilers;</li> </ul>                                                                                                    | <ul> <li>/MinGW/Base/mpfr/mpfr-</li> </ul> |
| ADDUI 0. CONTRAT           | <ul> <li>GNU Binutils for Windows (assembler, linker, archive manager)</li> </ul>                                                                                                    | 3.1.5/mpfr-3.1.5-2-                        |
| 0 Datate                   | A command-line installer, with optional GUS front-end, (mingur-get) for NinGW and MSYS deployment on MS-Windows                                                                                                    | mingws2-iic.tar.x2                         |
| O History                  | <ul> <li>A GUt first-time setup tool (mingw-get-setup), to get you up and running with mingw-get.</li> </ul>                                                                                                    | 2 1 Elmetri 2 1 5-2-                       |
| O Licensing Terms          | MSYS, a contraction of "Minimal SYStem", is a Bourne Shell command line interpreter system. Offered as an alternative to Microsoft's                                                                                                    | minow 32-doc.tar.xz                        |
| O Meiling Lists            | cmd.exe, this provides a general purpose command line environment, which is particularly suited to use with NinGW, for porting of                                                                                                    | o /MinGW/Base/moft/mpfr-                   |
| O Privacy                  | many Open Source applications to the MS-Windows platform; a light-weight fork of Cygwin-1.3, it includes a small selection of Unix                                                                                                    | 3.1.5/mpfr-3.1.5-2-                        |
| O Reporting Bugs           | tools, chosen to facilitate that objective.                                                                                                    | mingw32-dev.tar.xz                         |

#### ■MinGW のインストール

| ← → ~ ↑ 🍬 > : > ダウンロ- | -K                                                                      |                                                                   |                                                      |  |
|-----------------------|-------------------------------------------------------------------------|-------------------------------------------------------------------|------------------------------------------------------|--|
| אַ אָלע 🗠 🚺           | 名前 ^                                                                    | 更新日時                                                              | 種類                                                   |  |
| > 📜 デスクトップ            | 🙀 e constante 👘 👘                                                       | 2019/0                                                            | Adobe Acrobat D                                      |  |
| > 👔 F+1X2F            |                                                                         | 2019/0                                                            | GIF ファイル                                             |  |
| > 📙 ピクチャ              | 0                                                                       | 2019/0                                                            | Chrome HTML Do                                       |  |
| > 📔 ビデオ               |                                                                         | 2019/0                                                            | GIF ファイル                                             |  |
| > 🌗 ミュージック            | 0                                                                       | 2019/0                                                            | Chrome HTML Do                                       |  |
| リンク                   | <b></b>                                                                 | 2019/0                                                            | GIF ファイル                                             |  |
| tê tê tê              | 0                                                                       | 2019/0                                                            | Chrome HTML Do                                       |  |
|                       |                                                                         | 2019/0                                                            | GIF ファイル                                             |  |
| <b>時</b> 株分0107-A     | •                                                                       | 2019/0                                                            | Chrome HTML Do                                       |  |
| P .∋ PC               | 2                                                                       | 2019/0                                                            | GIF ファイル                                             |  |
|                       | 0                                                                       | 2019/0                                                            | Chrome HTML Do                                       |  |
|                       | 奏                                                                       | 2019/0                                                            | アプリケーション                                             |  |
|                       |                                                                         | 2019/0                                                            | GIF ファイル                                             |  |
|                       | 0                                                                       | 2019/0                                                            | Chrome HTML Do                                       |  |
|                       | a 🕹 .                                                                   | 2019/0                                                            | ショートカット                                              |  |
|                       | ningw-get-setup.exe                                                     | 2019/0                                                            | アプリケーション                                             |  |
|                       | プアイルの説明: M<br>会社: MinGW.or<br>ファイル パージョン:<br>作成日時: 2019<br>サイブ: 01 0.4P | inGW Installation Manage<br>g Project<br>0.603.24357.1<br>'04,''' | r Setup Tool pws インストー<br>r ーション<br>r ーション<br>r ーション |  |

# MinGW の web より setup.exe をダウンロード する。 weburl:

http://www.mingw.org/

web 上部の download より mingw-get-setup.exe をダウンロードする。

mingw-get-setup.exe をクリックしてインストー ルを開始する。

c:

 $\operatorname{MinGW}$ 

mingw32-base

mingw32-gcc-g++

のインストール後 PATH を通しておく (次ページ 参照)

### ■xyzzy で Shell を起動し動作確認

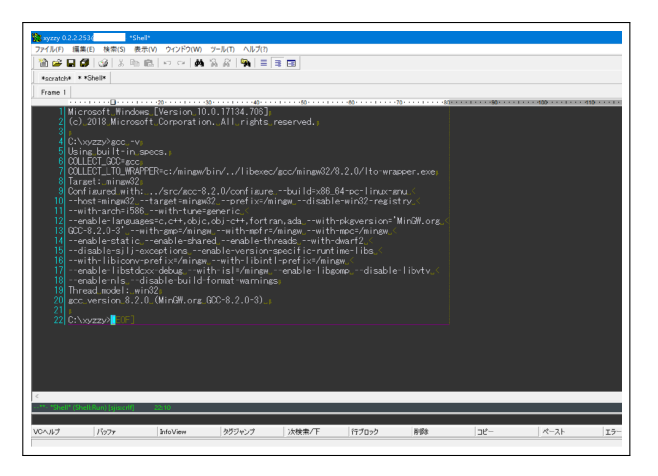

## gcc -v でエラーがでなければ ok うまく動かない ときは path が通っていない可能性あり

#### PATH Windows

#### ■環境変数の編集

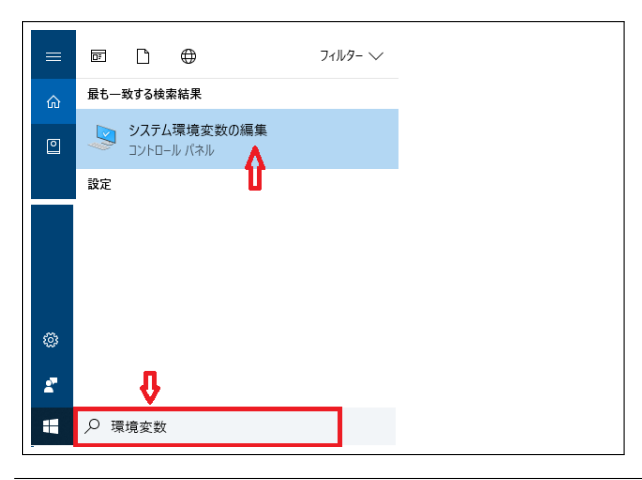

windows10 の ここに入力して検索の入力部に環 境変数と入力すると環境変数の編集というアイコ ンがでるのでクリックし

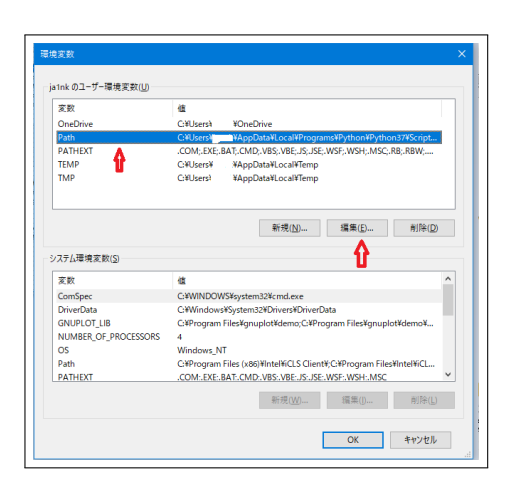

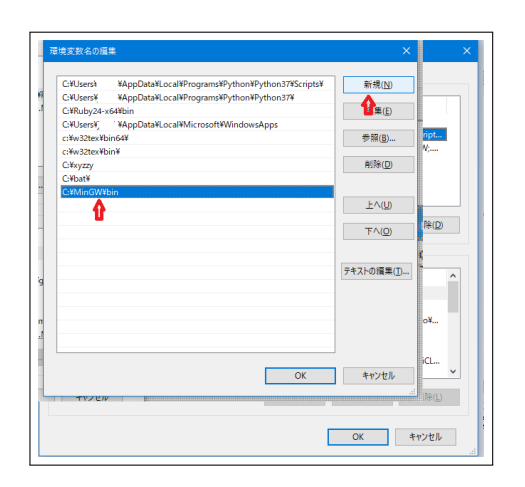